# HƯỚNG DẪN NỘP HỒ SƠ TRỰC TUYẾN TRÊN CỔNG DỊCH VỤ CÔNG TỈNH THỪA THIÊN HUẾ

#### I. Tạo tài khoản

| 1. Truy cập trang:                                                                                                    | <ul> <li></li></ul>                                                                                                    |
|----------------------------------------------------------------------------------------------------|----------------------------------------------------------------------------------------------------|
| https://dichvucong.thuathienhue.gov.vn<br>Nhấn vào mục Đăng ký mới.                                                                                                    | CỔNG DỊCH VỤ CÔNG TỈNH THỪA THIỆN HUẾ         Đăng nhập         Đăng nhập         Dăng nhập         Dăng nhập         <                                                                                                    |
| <ul> <li>Chú ý:</li> <li>Chỉ đăng ký duy nhất cho lần nộp<br/>hồ sơ đầu tiên.</li> <li>Tài khoản này có thể nộp đăng ký<br/>thủ tục hành chính của các sở ban<br/>ngành khác mà không cần phải<br/>đăng ký lại.</li> </ul>                                                                                                    | ĐĂNG KÝ       THẠNH MỤC       THẢ CHÚN       TRA CỨU       ĐẢNH GIẢ       THẠNH TOÁN       Số LiệU       Số LiệU         Nhập tên thủ tục cần tim kiếm       - Tất cả cơ quan       - Tất cả lĩnh vực       Tra cứu         Nhập tên thủ tục cần tim kiếm       - Tất cả cơ quan       - Tất cả lĩnh vực       Tra cứu         Image: State state state |
| <ul> <li>2. Trong trang Đăng ký thành viên: <ul> <li>Loại tài khoản: Dành cho Doanh nghiệp/Tổ chức hoặc Cá nhân</li> <li>ID đăng nhập:nhập mã số thuế doanh nghiêp/ tổ chức hoặc ID,số CMND, Hộ chiếu</li> <li>Mật khẩu/Nhập lại mật khẩu: nhập mật khẩu</li> <li>Họ và tên: nhập đầy đủ và chính xác Họ và tên của cá nhân hoặc doanh nghiệp/ tổ chức</li> <li>Điện thoại di động: nhập số điện thoại cá nhân hoặc tổ chức đang sử dụng để Sở dễ dàng liên hệ.</li> <li>Ngày sinh</li> </ul> </li> </ul> | Loai tài khoản (*) ID dăng nhập (*)   Doanh nghiệp / Tổ chức •   Họ và tên (*) Ngày sinh (*)   Mặt khẩu (*) I   Mặt khẩu (*) I   Diên thoại di dộng (*) Giới tính   Email Imail   Thông tin đơn yi Imail   Trá doanh nghiệp / tổ chức (*) Imail   Email (*) Diên thoại di dộng (*)   Diên thoại di dộng (*) Diên thoại di dộng (*)   Imail (*) Diên thoại di dộng (*)   Imail (*) Diên thoại di dộng (*) </th                                                                                                    |

| <ul> <li>Giới tính</li> <li>Email: nhập email đang sử dụng của cá nhân.</li> </ul>                                                                      | ĐĂNG KÝ THÀNH VIÊN (1) là thông tin bắt buộc nhập<br>Thông tin tài khoản                                                  |                                                                                                    |  |  |  |
|----------------------------------------------------------------------------------------------------|----------------------------------------------------------------------------------------------------|----------------------------------------------------------------------------------------------------|--|--|--|
| <ul> <li>Nhập Mã xác thực.</li> </ul>                                                                                                    | Loai tàl khoản (*)                                                                                                    |                                                                                                    |  |  |  |
| - Nhấn nút Đăng ký để thực hiện                                                                                                    | Cá nhân ÷                                                                                                    | 000.00.23.H57                                                                                         |  |  |  |
| đăng ký tài khoản Dịch vụ công.                                                                                                    | Mật khẩu (*)                                                                                                    | Tên đăng nhập chỉ cho phép sử dụng: Số chứng minh nhân dân, Hộ chiếu hoặc Số thể căn cước công<br>dân |  |  |  |
|                                                                                                    | •••••                                                                                                    |                                                                                                    |  |  |  |
|                                                                                                    | Mặt khẩu phải chứa ít nhất một kỳ tự hoa, thường và một chủ số (tối thiểu 7 kí tự)<br>Thông tìn nhân sự quản lý tài khoán |                                                                                                    |  |  |  |
|                                                                                                    | Họ và tên (*)                                                                                                    | Điện thoại di động (*)                                                                                |  |  |  |
|                                                                                                    |                                                                                                    | vd: 84943100200 hoặc 0943100200                                                                       |  |  |  |
|                                                                                                    | Ngày sinh Giới tính                                                                                                    | Email                                                                                                 |  |  |  |
|                                                                                                    | Nam                                                                                                    | ÷                                                                                                    |  |  |  |
|                                                                                                    | Mã xác thực 8053 Nhập mã xác thực Đăng ký                                                                                 |                                                                                                    |  |  |  |
| <ol> <li>Sau khi đăng ký, hệ thống sẽ nhắn mã<br/>kích hoạt tài khoản vào số điện thoại vừa<br/>đăng ký.<br/>Nhập mã để kích hoạt tài khoản.</li> </ol> | ĐĂNG KÝ THÀNH VIÊN<br>Bạn đã tạo tài khoản <b>12354687</b> thành công!<br>Vui lòng nhập mã kịch hoạt tài khoản được gửi đ | iến số điện thoại <b>0912345989</b> .                                                                 |  |  |  |
| II. Nôn bầ sơ trực tuyến                                                                                                    | Nhập mã: Kích hoạt tải khoản<br>Lưu ý:<br>Trưởng hợp bạn Không kích hoạt được tài khoản                                   | n, xin vui lòng liên hệ <u>Ban Giám sát</u> để được hỗ trợ.                                           |  |  |  |

| <ol> <li>Truy cập trang:<br/><u>https://dichvucong.thuathienhue.gov.vn</u><br/>Đăng nhập bằng tài khoản của cá nhân<br/>- ID đăng nhập<br/>- Mật khẩu         </li> </ol> | CÔNG DỊCH VỤ CÔNG TỈNH THỪA THIÊN HUẾ<br>Thân thiện, đúng hẹn, đơn giản |
|----------------------------------------------------------------------------------------------------|-------------------------------------------------------------------------|
| Nhấn nút <b>Đăng nhập.</b><br>Nếu quên mật khẩu, nhấn vào mục <b>Quên</b><br><b>mật khẩu</b> để lấy lại.                                                                  | ID đăng nhập:<br>000.00.23.H57<br>Mật khẩu:                             |
|                                                                                                    | Lưu đăng nhập                                                           |
|                                                                                                    | Đãng nhập     Hủy bỏ       > Đãng ký mới       > Quên mật khẩu          |

| <ol> <li>Sau khi đăng nhập thành công, công<br/>dân/tổ chức chọn Ban Quản lý Khu kinh<br/>tế, công nghiệp và bấm nút Tra cứu.<br/>Có thể nhập cụm từ liên quan đến Thủ tục<br/>bành chính để từm kiếm nhanh</li> </ol> | CÔNG DỊCH VỤ CÔNG TỈNH THỪA THIÊN HUẾ<br>Thân thiện, đúng hẹn, đơn giản TRAN |                                          | Vo Hoang Lien Minh   Thông tin của tôi +   Đảng xuất<br>IG CHỦ   GIỚI THIỆU   HƯỞNG DẦN SỬ DỤNG   TIẾP CẬN THÔNG TIN |                                                                                                    |  |
|----------------------------------------------------------------------------------------------------|------------------------------------------------------------------------------|------------------------------------------|----------------------------------------------------------------------------------------------------|----------------------------------------------------------------------------------------------------|--|
|                                                                                                    | <b>:ứu</b> .<br>Thủ tục                                                      | DĂNG KÝ<br>TRỤC TUYẾN THỦ TỤC HÀNH CHÍNH | H K TRA CỨU TRA CỨU MẮC ĐỘ HÀI LÔNG                                                                                  | THANH TOÁN<br>TRỤC TUYẾN SỐ LIỆU<br>THỔNG KẼ BẢO CÁO                                                                                 |  |
|                                                                                                    |                                                                              | Nhập tên thủ tục cần tìm kiếm            | - Tất cả cơ quan                                                                                                    | Tất cả lĩnh vực — 🔹 🔽 Tra cứu                                                                                                    |  |
|                                                                                                    |                                                                              | THÔNG TIN TOÀN DIÊN                      | Ban Dân tộc                                                                                                    | Zine Forum @ Email 2200815751575                                                                                                    |  |
|                                                                                                    |                                                                              | VÊ TÎNH THỪA THIÊN HUẾ                   | Ban quản lý các Khu kinh tế, công nghiệp tỉnh<br>Cơ quan trung ương trên địa bản yến                                 | Dội thoạ Vực tuyện         tải Lây y kiện nhân dân           Dịch vụ<br>công ích, sự nghiệp         Thủ tục hành chính<br>liên thông |  |
|                                                                                                    |                                                                              | TE YTE                                   | Công an tỉnh                                                                                                    | 🟦 TÀI CHÍNH                                                                                                    |  |
|                                                                                                    |                                                                              | Thủ tục hành chính                       | Thủ tục hành chính                                                                                                   | Thủ tục hành chính                                                                                                    |  |
|                                                                                                    |                                                                              | <ul> <li>Dịch vụ công mức 3</li> </ul>   | <ul> <li>Dịch vụ công mức 3</li> </ul>                                                                               | Dịch vụ công mức 3                                                                                                    |  |
|                                                                                                    |                                                                              | <ul> <li>Dịch vụ công mức 4</li> </ul>   | <ul> <li>Dịch vụ công mức 4</li> </ul>                                                                               | <ul> <li>Dịch vụ công mức 4</li> </ul>                                                                                               |  |
|                                                                                                    |                                                                              | 💥 LAO ĐỘNG                               | 🦀 MÕI TRƯỜNG                                                                                                    | PHÚC Lợi XÃ HỘI                                                                                                    |  |

Ban Quản lý khu kinh tế tỉnh Thừa Thiên Huế - 37 Nguyễn Huệ , Tp Huế - bqlkktcn@thuathienhue.gov.vn – 0234 834676 http://bqlkktcn.thuathienhue.gov.vn

- Sau khi nhấn nút Tra cứu sẽ hiển thi toàn 3. bô TTHC thuộc thẩm quyền giải quyết của Ban Quản lý Khu kinh tế, công nghiệp có 86 thủ tục hành chính: Đầu tư: có 23thủ tục Thương mại quốc tế: có 10 thủ tục Phát triển đô thị : có 2 thủ tục Lao đông : có 6 thủ tục Quy hoach kiến trúc : có 2 thủ tục Hoạt động xây dựng : có 10 thủ tục Môi trường : có 7 thủ tục Đất đại : có 4 thủ tục
  - Khoáng sản : có 16 thủ tục
  - Đầu tư xây dưng cơ bản : có 2 thủ tuc
  - Hỗ trơ Doanh nghiệp nhỏ và vừa : có 1 thủ tục
  - Quản lý công sản : có 3 thủ tục

Nhấn nút Nộp hồ sơ -> Đăng kí dịch vụ công tai thủ tục tương ứng để đăng ký.

#### Thân thiện, đúng hẹn, đơn giản DÁNH GIẢ THANH TOÁN DĂNG KÝ TRA CÚU Số LIÊU DANH MUC TRUC TUYÊN MỨC ĐỘ HÀI LÒNG THỐNG KỆ BÁO CẢO THỦ TỤC HÀNH CHÍNH TRUC TUYEN Hồ SƠ Nhâp tên thủ tục cần tìm kiếm Ban quản lý Khu kinh tế, công nghiệp tỉnh - Tất cả lĩnh vực -Có 86 thủ tục hành chính Tên thủ tục hành chính Linh vuc Cơ quan giải quyết Mức đô Thao tác Thủ tục chấp thuận chủ trương đầu tư của Ủy ban nhân dân cấp tỉnh Ban quản lý Khu kinh tế, Đầu tự Nộp hồ sơ 🔨 đối với dự án đầu tư xây dựng và kinh doanh sân gôn công nghiệp tỉnh Thủ tục chấp thuận nhà đầu tự đối với dự án đầu tự thực hiện tại khu Ban quản lý Khu kinh tế, kinh tế quy định tại khoản 4 Điều 30 của Nghị định số 31/2021/NĐ-Đầu tư Nộp hỗ sơ 🔻 công nghiệp tính CP Thủ tục cấp Giấy chứng nhận đăng ký đầu tư đối với dự án không Ban quản lý Khu kinh tế, Đầu tư Nộp hồ sơ 🔻 thuộc diện chấp thuận chủ trương đầu tư công nghiệp tỉnh Thủ tục chấp thuận chủ trương đầu tư của Ban Quản lý quy định tại Ban quản lý Khu kinh tế, Đầu tư Nộp hỗ sơ 🔻 khoản 7 Điều 33 Nghị định số 31/2021/NĐ-CP công nghiệp tỉnh Thủ tục điều chính dự án đầu tư thuộc thẩm quyền chấp thuận chủ Ban quản lý Khu kinh tế, Đầu tư Nộp hồ sơ 🔻 trương đầu tư của Ủy ban nhân dân cấp tỉnh công nghiệp tỉnh

Thủ tục điều chỉnh dự án đầu tư trong trường hợp nhà đầu tư chuyển nhương một phần hoặc toàn bộ dự án đầu tự đối với dự án đầu tự

thuộc thẩm quyền chấp thuận chủ trương đầu tư của UBND cấp tính

Thủ tục điều chính dự án đầu tự trong trường hợp nhà đầu tự nhân chuyển nhượng dự án đầu từ là tài sản bảo đảm đối với dự án đầu từ

hoặc Ban Quản lý

な き 角 🚺

Tra cứu

Hướng dẫn

0

0

0

0

0

0

0

Nộp hồ sơ 🔻

Nộp hỗ sơ 🔻

TRANG CHỦ I GIỚI THIỆU I HƯỚNG DẦN SỬ DUNG I TIẾP CÂN THÔNG TIN

Ban quản lý Khu kinh tế,

Ban quản lý Khu kinh tế,

công nghiệp tỉnh

Đầu tư

Đầu tự

← → C 🔒 dichvucong.thuathienhue.gov.vn/tthc/unit/00-21-h57/Regld/7dc67064

4. Trong cửa sổ **Thành phần hồ sơ**:

- Với những thành phần hồ sơ có biểu mẫu: nhấn chuột vào biểu tượng ở cột **Tải biểu mẫu** để tải biểu mẫu về máy tính để điền các thông tin.
- Với những thành phần hồ sơ không có biểu mẫu: dùng máy scan hoặc điện thoại chụp ảnh văn bằng/chứng chỉ và lưu thành file pdf.
- Ảnh chân dung: nộp file ảnh (ví dụ file jpg...)
- Nhấn vào mục Tải tập tin -> chọn file pdf tương ứng để nộp hồ sơ.

**Chú ý**: trên điện thoại, vào App Store (điện thoại Iphone) hoặc CHPlay (điện thoại Android) tìm các phần mềm scan, ví dụ như CamScanne, Fast scan... để cài vào điện thoại.

Sau khi cài xong, mở ứng dụng lên và chụp ảnh văn bằng/chứng chỉ, phần mềm scan sẽ tự động lưu thành file pdf.

| D/<br>TE                                                                                                    | ÂNG KÝ<br>RỰC TUYẾN THỦ TỤC H.                                                                                                    | ÀNH CHÍNH                                                                                                    | ĐÁNH GIÁ<br>MÚC ĐỘ HÀI LÒNG        | THANH TOÁN<br>TRỰC TUYẾN          | SỐ LIỆU<br>THỐNG KẼ BÁO CẢO |      |  |
|----------------------------------------------------------------------------------------------------|----------------------------------------------------------------------------------------------------|----------------------------------------------------------------------------------------------------|------------------------------------|-----------------------------------|-----------------------------|------|--|
| Vhập                                                                                                    | tên thủ tục cần tìm kiếm                                                                                                    | — Tất cả cơ quan —                                                                                                    | •                                  | Tất cả lĩnh vực —                 | Tim kiết                    |      |  |
| p hò                                                                                                    | ò sơ trực tuyến                                                                                                    |                                                                                                    |                                    |                                   |                             |      |  |
| nông                                                                                                    | g tin tổ chức/cá nhân                                                                                                    |                                                                                                    |                                    |                                   |                             | 0    |  |
| iông                                                                                                    | g tin dịch vụ công                                                                                                    |                                                                                                    |                                    |                                   |                             |      |  |
|                                                                                                    | Cơ quan giải quyết hồ sơ                                                                                                    | Ban quản lý Khu kinh tế, công ngh                                                                                             | iệp tỉnh                           |                                   |                             | 7    |  |
| Tên dịch vụ                                                                                                    |                                                                                                    | Thủ tục chấp thuận chủ trương đầu tự của Ủy ban nhân dân cấp tỉnh đối với dự án đầu Ban quản lý Khu kinh tế, công nghiệp tỉnh |                                    |                                   |                             |      |  |
|                                                                                                    | Tên hồ sơ                                                                                                    | Thủ tục chấp thuận chủ trương đ                                                                                               | ầu tư của Ủy ban nhân dân cấp tỉnh | ı đối với dự án đầu tư xây dựng v | â kinh doanh sân gôn 💦 🔉    | <    |  |
| nành                                                                                                    | n phần hồ sơ                                                                                                    |                                                                                                    |                                    |                                   |                             |      |  |
| uý: H                                                                                                    | iệ thống cho phép mỗi hồ sơ được tải                                                                                                    | i tối đa 500 MB.                                                                                                    |                                    |                                   |                             | See. |  |
| आ                                                                                                    | Tên biểu mẫu                                                                                                    |                                                                                                    |                                    | Tải biểu mẫu                      | Đính kèm #                  |      |  |
| 1                                                                                                    | - Hồ sơ đề nghị chấp thuận chủ tru                                                                                                    | rơng đầu tư dự án đầu tư do nhà đầu                                                                                           | tư đề xuất bao gồm:                |                                   | Chọn 👻                      |      |  |
| 2 + Văn bản đề nghị thực hiện dự án đầu tư, gồm cả cam kết chịu mọi chi phỉ, rủi ro nếu dự án không được chấp thuận; |                                                                                                    |                                                                                                    | hấp                                | Chọn 👻                            |                             |      |  |
|                                                                                                    | a second second s | ad Adustion                                                                                                    |                                    |                                   | Chon -                      |      |  |

| 5.<br>C           | <ul> <li>Nếu muốn nhận kết quả tại nhà thì</li> <li>Công dân có thể đánh dấu vào mục Đăng</li> </ul>                                                                                                    |                                                   | 5 02 ảnh chân dung 3cm x 4cm.                                                                                                    | Cho                                                                                                    | in Tải tập tin                                                                                                    |                        |
|-------------------|----------------------------------------------------------------------------------------------------|---------------------------------------------------|----------------------------------------------------------------------------------------------------|----------------------------------------------------------------------------------------------------|----------------------------------------------------------------------------------------------------|------------------------|
| (0<br>th<br>S     | y nhận kết quả quả dịch vụ bửu chính<br>có thanh toán phí). Sau khi nộp đủ các<br>nành phần hồ sơ, nhấn vào mục <b>Gửi hồ</b><br><b>ơ</b> để hoàn thành nộp.<br>cau khi hoàn tất nộp hồ sơ, hệ thống sẽ tự |                                                   | 6<br>Lựa Chọn hình Thức nhận kết quả                                                                                                    |                                                                                                    | Tải tập tin +                                                                                                    |                        |
| đ<br>k<br>g<br>N  | ộng gởi tin nhắn về số điện thoại đã đăng<br>ý thông báo đã tiếp nhận hồ sơ. Đồng thời<br>ởi email đã đăng ký GIẤY TIẾP<br>IHẬN HỒ SƠ VÀ HỆN TRẢ KẾT QUẢ.                                                  |                                                   | Gửi hỏ sơ Hủy bỏ<br>VIDEO HƯỚNG DĂN                                                                                                    |                                                                                                    | Điều khoản sự dụng                                                                                                    |                        |
| III. <sup>-</sup> | Thanh toán Dịch vụ công trực tuyến                                                                                                    | I                                                 |                                                                                                    |                                                                                                    |                                                                                                    |                        |
| 1 Đă<br>thẻ       | ng ký sử dụng dịch vụ thanh toán dịch vụ (                                                                                                    | công trực tuy                                     | yến: Đăng ký dịch vụ thanh toán trực                                                                                                    | tuyến <b>iBan</b>                                                                                                    | <b>iking</b> với ngân hàr                                                                                                    | ıg phát hành           |
| 2 Th              | ực hiện thanh toán Khách hàng đăng                                                                                                    | $\leftrightarrow$ $\rightarrow$ C $\oplus$ dichvi | ucong.thuathienhue.gov.vn/ho-so-giao-dich                                                                                                    |                                                                                                    |                                                                                                    | Bi 4                   |
| nhá               | âp vào website:                                                                                                    |                                                   |                                                                                                    |                                                                                                    |                                                                                                    |                        |
| htt               | p://dichvucong.thuathienhue.gov.vn                                                                                                    | S                                                 | CỔNG DỊCH VỤ CÔNG TÌNH THỪA THIỀN HUẾ Thân thiện, đúng hẹn, đơn giản                                                                         | Remind on the App Store Ban quản TRANG CH <mark>IỦ   GIỚI T</mark> H                                                                                                    | lý Khu kinh tế-công nghiệp ti   Thông tin của tôi •<br>H <u>IỆU   HƯỚNG DẨN </u> \$ Thông tin giao dịch                                                       | I Đăng xuất<br>ÔNG TIN |
| htt<br>Ch<br>gia  | p://dichvucong.thuathienhue.gov.vn<br>on mục Thông tin của tôi -> Thông tin<br>io dịch                                                                                                    | Thôr                                              | CỔNG DỊCH VỤ CÔNG TÌNH THỪA THIỀN HUẾ<br>Thân thiện, đúng hẹn, đơn giản<br>ng tin hồ sơ giao dịch                                            | TRANG CHỦ I GIỚI TH                                                                                                    | Iý Khu kinh tế- công nghiệp tỉi   Thông tin của tôi ♥<br>H <u>IỆU   HƯỚNG DÂN</u> ♥ Thông tin giao dịch<br>Quán lý tài khoản                                  | I Đảng xuất<br>ÔNG TIN |
| htt<br>Ch<br>gia  | p://dichvucong.thuathienhue.gov.vn<br>on mục Thông tin của tôi -> Thông tin<br>no dịch                                                                                                    | Thôi                                              | CỔNG DỊCH VỤ CÔNG TÌNH THỪA THIỀN HUẾ<br>Thân thiện, đúng hẹn, đơn giản<br>ng tin hồ sơ giao dịch                                            | Creating and the Control of the Control of the Cont | Iý Khu kinh tế- công nghiệp tỉ   Thông tin của tôi ♥<br>H <u>ềU   HƯỚNG DÂN \$</u> Thông tin giao dịch<br>Quán lý tài khoản<br>Hỗ sự điện tử                  | I Đảng xuất<br>ÔNG TIN |
| htt<br>Ch<br>gia  | p://dichvucong.thuathienhue.gov.vn<br>on mục Thông tin của tôi -> Thông tin<br>io dịch                                                                                                    | Thôi                                              | CÔNG DỊCH VỤ CÔNG TÌNH THỪA THIỀN HUẾ<br>Thân thiện, đúng hẹn, đơn giản<br>ng tin hồ sơ giao dịch<br>18 số hồ sơ Nhập mã hồ sơ, mã biên nhận | TRANG CHÚ   GIỚI TH                                                                                                    | lý Khu kinh tế - công nghiệp tỉ   Thông tin của tôi •<br>H <u>iệu   HưởNG DÂN S</u> Thông tin giao dịch<br>Quản lý tài khoản<br>Hỗ sự điện tử<br>Đối mật khẩu | I Đăng xuất<br>ÔNG TIN |

| 3 Chọn hồ sơ cần thanh toán bằng cách click<br>đúp vào Tên hồ sơ | Mã số hồ sơ Nhập mã hồ sơ, mã biên nhận Lọc Tất cả |                                                                 |                    |                                 |                                                                                                    |                     |
|------------------------------------------------------------------|----------------------------------------------------|-----------------------------------------------------------------|--------------------|---------------------------------|----------------------------------------------------------------------------------------------------|---------------------|
|                                                                  | Hồ sơ đang thụ lý giải quyết                       |                                                                 |                    |                                 |                                                                                                    |                     |
|                                                                  | STT                                                | Mã hồ sơ                                                        | Mã số biên nhận    | Ngày nộp                        | Tên hồ sơ                                                                                                    | Trạng thái HS       |
|                                                                  | 1                                                  | 000.00.06.H57-210624-1453                                       | 21.34126           | 24/06/2021<br>03:58 CH          | Thẩm định, phê duyệt kế hoạch lựa chọn nhà thầu<br>dự án quy hoạch phân khu xảy dựng Khu công<br>nghiệp số 02, 03 tệi thư kinh tế chân Máy – Lăng<br>Cô, huyện Phú Lộc, tỉnh Thừa Thiên Huế                                          | Đang xử lý          |
|                                                                  | 2                                                  | 000.00.06.H57-210624-1417                                       | 21.34134           | 24/06/2021<br>03:47 CH          | điều chỉnh, bổ sung kế hoạch lựa chọn nhà thầu<br>thuộc dự án Quy hoạch phân khu xây dựng Khu<br>trung tâm tiếp vận hàng hóa và thương mại dịch vụ<br>đầu mối, huyện Phú Lộc, tính Thừa Thiên Huế                                    | Đang xử lý          |
|                                                                  | з                                                  | 000.00.06.H57-210624-1407                                       | 21.34139           | 24/06/2021<br>03:45 CH          | điều chỉnh, bổ sung kế hoạch lựa chọn nhà thầu<br>thuộc dự án Quy hoạch phân khu xây dựng Khu<br>vực phía Bắc trực trung tâm Lăng Cổ đến khu vực<br>núi Giôn, xã Lộc Vĩnh và thị trấn Lăng Cô, huyện<br>Phủ Lộc, tỉnh Thừa Thiện Huế | Đang xử lý          |
|                                                                  | 4                                                  | 000.00.06.H57-210324-1516                                       | 21.14820           | 24/03/2021<br>03:24 CH          | Thấm định chủ trương đầu tư dự án Năng cấp Nhà<br>máy xử lý nước thái công suất 4.900m3/ngày đêm<br>khu công nghiệp và khu phi thuế quan từ cột B lên<br>cột A                                                                       | Đang xử lý          |
|                                                                  | 5                                                  | 000.00.17.H57-210318-0567                                       | 21.13392           | 18/03/2021<br>09:55 SA          | Thẩm định, phê duyệt nhiệm vụ quy hoạch khu<br>chức năng đặc thủ (gồm quy hoạch chung, quy<br>hoạch phân khu, quy hoạch chi tiết)                                                                                                    | Chờ trả kết quả     |
|                                                                  | Thô                                                | ng báo<br>phí xử lý thủ tục hành chính: 65                      | 0.000 VNĐ          |                                 |                                                                                                    |                     |
|                                                                  |                                                    | Thanh toán                                                      | trực tuyến         |                                 |                                                                                                    |                     |
|                                                                  | Nhậ<br>Hồ s                                        | t ký tiến trình xử lý hồ sơ<br>ơ: Thủ tục cấp thẻ hưởng dẫn viê | in du lịch nội địa |                                 |                                                                                                    |                     |
|                                                                  | ST                                                 | r Thời gian Trạng                                               | thải Công          | y việc bạn cần làm để hoàn thà  | nh hồ sơ đãng ký                                                                                                    |                     |
|                                                                  | 1                                                  | 26/06/2019<br>01:54 CH Hủy hồ                                   | sơ Coon            | g dan yeu cau doi noi dung lam  | viec                                                                                                    |                     |
|                                                                  |                                                    |                                                                 | Hồ sơ              | ơ của quý khách đã đăng ký thài | nh công, quý khách vui lòng chờ đợi để đơn vị tiến hành ki                                                                                                    | ểm tra hồ sơ xử lý. |

| 5 Ở mục Chọn thẻ ngân hàng, bạn chọn ngân<br>hàng phát hành của thẻ của mình dùng để<br>thanh toán và nhấn nút <b>Thanh toán.</b>                                                                                                   |                                                                                                    | THANH TOÁN DỊCH       | VỤ CÔNG TRỰC TUYẾN                                  |
|----------------------------------------------------------------------------------------------------|----------------------------------------------------------------------------------------------------|-----------------------|-----------------------------------------------------|
|                                                                                                    | Công dân/ Tổ chức<br>Mã đơn hàng<br>Nội dung thanh toán                                                                                                    |                       |                                                     |
|                                                                                                    | Số tiên thành toán                                                                                                    | Join bàng Vistin Bank | 4                                                   |
|                                                                                                    | Phí giao dịch<br>Mã định danh                                                                                                    | 0.21 HC57             |                                                     |
| <ul> <li>6 CHÚ Ý: Tùy theo ngân hàng của chủ thẻ<br/>mà hệ thống sẽ chuyển tới trang web đăng<br/>nhập của Ngân hàng đó để thực hiện thanh<br/>toán trực tuyến.</li> <li>-</li> <li>Như ví dụ ở bên là sử dụng Ngân hàng</li> </ul> | Chảo mùng Quý<br>đến với VietinBar                                                                                                    | khách<br>nk eFAST     | VietunBank<br>DỊCH VỤ SAO KẾ<br>TÀI KHOẢN ĐỊNH DẠNG |
| VietinBank.                                                                                                    | rege Links<br>Ching childs<br>Thing to see the<br>Description of the<br>Description of the Description of the<br>Description of the<br>Description of the<br>Description of the Description of the<br>Description of the Description of the<br>Description of the Description of the<br>Description of the Description of the<br>Description of the Description of the Descriptio |                       | MT940/MT950                                         |

Ban Quản lý khu kinh tế tỉnh Thừa Thiên Huế - 37 Nguyễn Huệ , Tp Huế - bqlkktcn@thuathienhue.gov.vn – 0234 834676 http://bqlkktcn.thuathienhue.gov.vn

| <ul> <li>7 Hệ thống sẽ thông báo số tiền chuyển và cách thức thực hiện.</li> <li>Nhấn nút Chấp nhận để thực hiện.</li> </ul>                                                                    | <ul> <li>Trang chủ</li> <li>Tài khoản</li> <li>Chuyển khoản trong hệ thống</li> <li>Chuyến khoản trong hệ thống</li> <li>1. Thông tin giao dịch</li> </ul>                                                                                                    |
|----------------------------------------------------------------------------------------------------|----------------------------------------------------------------------------------------------------|
|                                                                                                    | • Chuyến khoản ngoài hè thống       Tải khoản chuyến:       56 dư khả dụng (VHD):         Imanh toán hóa đưn       (VND)-711AA154xxxx       Imanh toán dụng (VHD):         Imanh toán hóa đưn       (VND)-711AA154xxxx       Imanh toán dụng (VHD):         Imanh toán hóa đưn       (VND)-711AA154xxxx       Imanh toán dụng (VHD):         Imanh toán hóa đưn       (VND)-711AA154xxxx       Imanh toán dụng (VHD):         Imanh toán hóa đưn       (VND)-711AA154xxxx       Imanh toán dụng (VHD):         Imanh toán hóa đưn       (VND)-711AA154xxxx       Imanh toán dụng (VHD):         Imanh toán hóa đưn       (VND)-711AA154xxxx       Imanh toán dụng (VHD):         Imanh toán hóa đưn       (VND)-711A3223xxxx       Imanh toán dụng (VHD):         Imanh toán hóa dưn       (VND)-711A3223xxxx       Imanh toán dụng dụng dụng dụng dụng dụng dụng dụn |
| 8 Kiểm tra trên điện thoại cá nhân mã OTP<br>và nhập vào mục Mã giao dịch. Nhấn nút<br>Thanh toán để thực hiện. Sau khi thanh<br>toán, hệ thống cập nhật trạng thái của hồ<br>sơ: ĐÃ THANH TOÁN | Nhập OTP         Mã giao dịch: 7199         Đề nghị Quý khách đối chiếu mã giao dịch này với mã giao dịch trong tin nhắn OTP.         Nhập OTP:         CHẤP NHẬN         QUAY LẠI                                                                                                    |

Ban Quản lý khu kinh tế tỉnh Thừa Thiên Huế - 37 Nguyễn Huệ , Tp Huế - bqlkktcn@thuathienhue.gov.vn – 0234 834676 http://bqlkktcn.thuathienhue.gov.vn

# IV. Kiểm tra trạng thái hồ sơ

| 1 | Frong quá trình xử lý hồ sơ, Công dân có<br>hể kiểm tra trạng thái xử lý của hồ sơ đã                                                          | ← → C ▲ dichvucong.thuathienhue.gov.vn/ho-so-giao-dich          CONG DICH VU CONG TINH THỪA THIÊN HUẾ       CONG DICH VU CONG TINH THỪA THIÊN HUẾ | © ☆                                                                     |
|---|----------------------------------------------------------------------------------------------------|----------------------------------------------------------------------------------------------------|-------------------------------------------------------------------------|
|   | http://dichvucong.thuathienhue.gov.vn<br>Chọn mục Thông tin của tôi -> Thông                                                                   | Thàn thiện, đung hện, đơn gián<br>TRANG CHỦ I GIỆT THIỆU I HƯởNG T<br>Thông tin hồ sơ giao dịch                                                   | IẦN S Thông tin giao địch ÔNG TIN<br>Quản lý tải khoản<br>Hồ sơ điện tử |
|   | tin giao dịch                                                                                                    | Mã số hồ sơ Nhập mã hồ sơ, mã biên nhận Lọc Tất cả                                                                                                | Đối mặt khẩu                                                            |
|   |                                                                                                    | Hồ sơ đang thụ lý giải quyết                                                                                                    |                                                                         |
| 2 | Chọn hồ sơ cần thanh toán bằng cách<br>click đúp vào hồ sơ cần kiểm tra trạng thái.<br>Hệ thống sẽ hiển thị Nhật ký tiến trình xử<br>lý hồ sơ. |                                                                                                    |                                                                         |

# Chú ý:

- Nếu có bất kỳ phản ảnh, kiến nghị nào liên quan đến Thủ tục hành chính, Công dân/Tổ chức có thể gởi về Trung tâm Phục vụ hành chính công tại địa chỉ: <a href="https://dichvucong.thuathienhue.gov.vn/hoi-dap">https://dichvucong.thuathienhue.gov.vn/hoi-dap</a> -> nhấn nút 🔂 để gởi Hỏi đáp/Kiến nghị.

| ŵ        | 🛈 🔒 https://dichvuo         | cong.thuathienhue.gov.vn/hoi-dap          | ፪ … ☑ 🔞 ☆                                  | ⊻ II\ 🗊 T 📽 🖻 |
|----------|-----------------------------|-------------------------------------------|--------------------------------------------|---------------|
| 🔂 Gଐ H   | IỔI ĐÁP, KIẾN NGHỊ          |                                           |                                            |               |
| Kiến ngh | ị của bạn sẽ được biên tậ   | p và gửi đến cơ quan có thẩm quyền để     | trả lời. Xin vui lòng gõ tiếng Việt có dấu |               |
|          | Họ tên                      | Họ tên                                    |                                            |               |
|          | Địa chỉ                     | Địa chỉ                                   |                                            |               |
|          | Điện thoại                  | Địa chỉ phái khác rỗng<br>Điện thoại      |                                            |               |
|          | Email                       | Số điện thoại phải khác rỗng<br>Email     |                                            |               |
|          | Nội dung câu hỏi            | Email phải khác rỗng<br>Niện dùng cao nơi |                                            |               |
|          |                             |                                           |                                            |               |
|          |                             |                                           |                                            |               |
|          | Công khai email hay không ? | ©¢óOKhông                                 |                                            |               |
|          | Nhập mã captcha             | 9484 Nhập mã xác thực                     |                                            |               |
|          |                             | Cifé câu bải                              |                                            |               |
|          |                             | Gurcau noi                                |                                            |               |

V. Đánh giá mức độ hài lòng

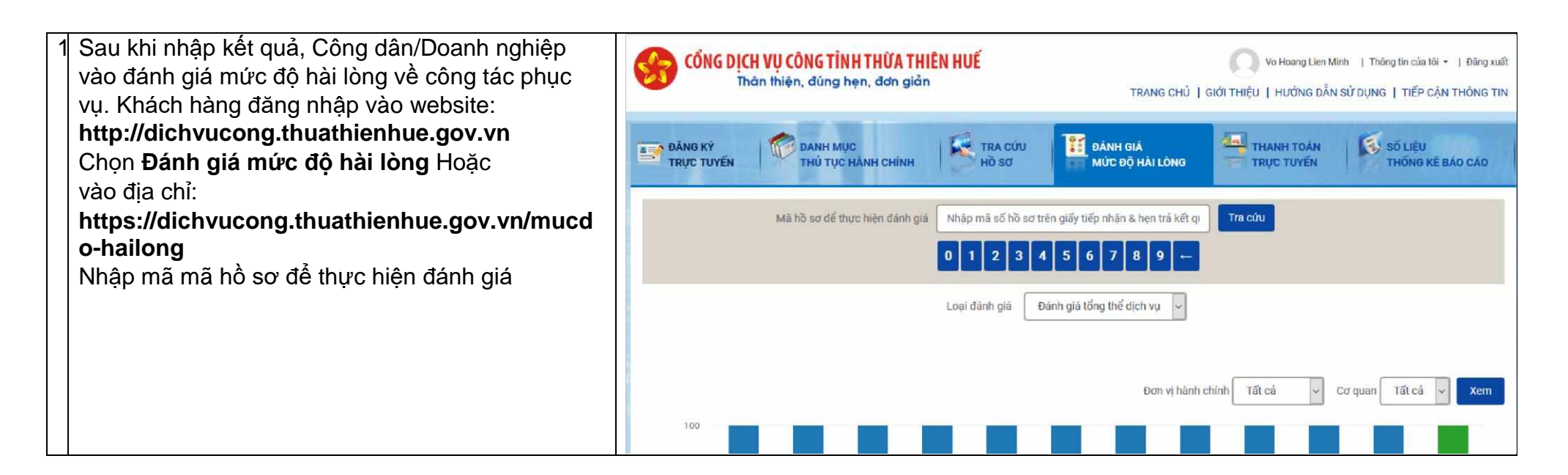

## VI. THÔNG TIN HỖ TRỢ

Trong quá trình thực hiện, nếu cần sự hỗ trợ từ Trung tâm Phục vụ Hành chính công/Sở Du lịch, Quý Công dân/Doanh nghiệp có thể đề nghị hỗ trợ theo các thông tin sau:

### 1. Trung tâm Phục vụ hành chính công tỉnh Thừa Thiên Huế: ĐƯỜNG DÂY NÓNG: 0888437575

#### 2. Ban Quản lý Khu kinh tế, công nghiệp tỉnh Thừa Thiên Huế:

- Địa chỉ: 37 Nguyễn Huệ, thành phố Huế
- Bộ phận Một cửa Ban Quản lý Khu kinh tế, công nghiệp: 0234.3856868 hoặc liên hệ ông Trần Thanh Trí số Điện thoại 0906.40.60.50 để được hướng dẫn.
- Email: bqlkktcn@thuathienhue.gov.vn